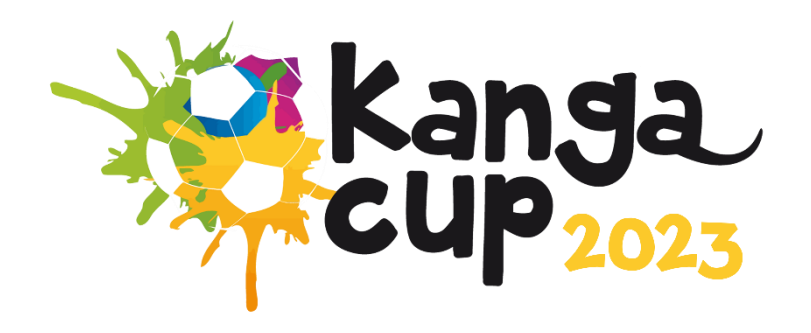

# 2023 KANGA CUP PLAYER AND COACH REGISTRATION GUIDE ON DRIBL

Step 1:

Go https://registration.dribl.com/ and press 'Find a Club'

Step 2:

Find the Kanga Cup Club by entering Canberra as the location or searching 'Kanga Cup' in the Club Search option.

Select 'Kanga Cup Football'

| X Search |
|----------|
|          |
|          |
|          |
|          |
|          |
|          |
|          |

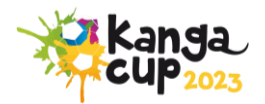

## Step 3:

Select the Kanga Cup competition. This will be the same for players, coaches and managers

| Competitions                                                                                                    |
|----------------------------------------------------------------------------------------------------|
|                                                                                                    |
| Kanga Cup         2 24 January 2023 - 6 July 2023         Registrations open until 6 July 2023                                |
| Contact Details Unit 2/3 Football House, Phipps Close  Unit 2/3 Football House, Phipps Close Info@kangacup.com  Visit Website |
|                                                                                                    |

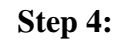

Log in or create account

If you already have a Dribl account, you can simply log in using your email address and password.

If you **do not** currently have a Dribl account, select 'Create Account' and enter your details.

This will require activation. A code will be sent to your email for verification.

| 🎕 🗱 Kanga Cup Football                               |                                               |
|------------------------------------------------------|-----------------------------------------------|
| Login with your Dribl Account<br>youremail@gmail.com | Don't have a Dribl account?<br>Create Account |
| Log in<br>Forget your password?<br>Back              |                                               |

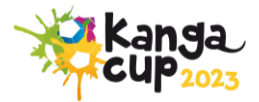

## Step 5:

Select who you are registering.

If you are registering your child (player), select 'Registering a minor where I am the parent' or 'Registering a minor where I am the guardian'

If you are registering yourself as a coach or manager, select your name under the heading 'I am registering myself'

If you are registering someone else as a coach or manager, select 'Registering an adult family member' or 'Registering on behalf of another person'

| Who are you registering?                                               | ancel Registration |
|------------------------------------------------------------------------|--------------------|
| I am registering myself O Deonye Fyfe                                  |                    |
| I am registering someone else  Registering a minor where I am a parent |                    |
| O Registering a minor where I am a guardian                            |                    |
| O Registering an adult family member                                   |                    |
| O Registering on behalf of another person                              |                    |
|                                                                        |                    |

## Step 6:

If you have registered anyone on Dribl under the login you entered earlier, their profiles will show here. You can select one of the profiles, which will already have their information saved.

If you created a new account, you will select 'None, I am registering another family member or dependent'.

| Member Profiles                                                                              | Close | Cancel Registration |
|----------------------------------------------------------------------------------------------|-------|---------------------|
| Capital Football Capital Football None, I am registering another family member or dependant. |       |                     |
|                                                                                              |       |                     |

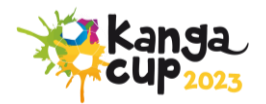

## Step 7:

Now you can review or enter the registrants' details – depending whether you chose a profile or not in the previous step.

Please Note: The system will perform auto matching checks on the registrant once first name, last name, Gender and DOB are entered. If a match is found, you will be able to view and select the applicable match that will auto populate the FFA Number and Dribl number for the

registrant.

| Registrant Details Enter in details for all of the required fields and click on Continue to proceed. | Close | Cancel Registration |
|----------------------------------------------------------------------------------------------------|-------|---------------------|
| Personal details                                                                                     |       |                     |
| Capital Middle name                                                                                  |       |                     |
| Football                                                                                             |       | ×                   |
| Gender O Male O Female O Non-Binary                                                                  |       |                     |
| Date of Birth Day 10  Vear 2012  Year 2012                                                           |       |                     |
| FFA #                                                                                                |       |                     |
| DRBL #                                                                                               |       |                     |

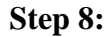

Here you review or enter an emergency contact as required.

| En | nergency Contacts                                                                                                    | Close | Cancel Registration |
|----|----------------------------------------------------------------------------------------------------|-------|---------------------|
|    | First name Middle name                                                                                                    |       |                     |
|    | Last Name is required                                                                                                    |       |                     |
|    | Email address     Mobile       Email address Year is required     Mobile number is required       Relationship     Image: Comparison of the second second secon |       |                     |
|    | Add additional emergency contact                                                                                                    |       |                     |
|    |                                                                                                    |       |                     |

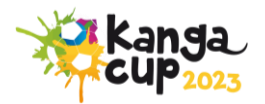

## Step 9:

It is mandatory for all regiastration to upload a suitable photo for identification.

| Registration Photo                                                                              | Close | Cancel Registration |
|-------------------------------------------------------------------------------------------------|-------|---------------------|
| (P)                                                                                             |       |                     |
| Upload a registration photo for Capital Football                                                |       |                     |
| We recommend the photo complies with the following guidelines:                                  |       |                     |
| True likeness of the participant                                                                |       |                     |
| A recent photo taken in the last 6 months                                                       |       |                     |
| No hats or sunglasses     Passond style photo taken from the shoulders up on a clear barkground |       |                     |
|                                                                                                 |       |                     |
|                                                                                                 |       |                     |
| Drag & drop to upload file                                                                      |       |                     |
| or cilcle here to browse                                                                        |       |                     |
|                                                                                                 |       |                     |
|                                                                                                 |       | j                   |
|                                                                                                 |       |                     |

## **Step 10:**

Scroll through the list of available products and select the most appropriate product for the registrant you are registering.

| Registration Products                                                                 | Close | Cancel Registration |
|---------------------------------------------------------------------------------------|-------|---------------------|
| You are eligible to register for the following products. Select an option to proceed. |       |                     |
| Player [U13] Figure for an U13 team Price: \$0.00                                     |       | Select              |
| Player for an U12 Item<br>Price: \$0.00                                               |       | Select              |
| Player for an UI1 learn<br>Price: \$0.00                                              |       | Select              |
| Player [U10]<br>Payer for an U10 team<br>Price: \$0.00                                |       | Select              |

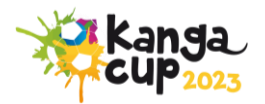

## **Step 11:**

All team managers and coaches will need a valid WWVP (or equivalent) to enter a team nomination – this is not applicable to players.

Fill out the additional information. This information is useful as this gives us an indication of what division you should be in. We recommend giving us as much information here as possible to avoid disappointment.

| Additional Information                                                                                                    |                                                                                         | Close | Cancel Registration |
|----------------------------------------------------------------------------------------------------|-----------------------------------------------------------------------------------------|-------|---------------------|
| Working With Children Check State Body ACT Expiry Date 27/07/2023 WORKING WITH CHILDREN CHECK HAS EXPIRED                                | WWC Reference Number<br>Certificate number is required<br>Certificate type<br>Volunteer | Clear | - Save Cancel       |
| Additional Information Please include any additional information you feel is important for the club to know in relation to your registra | tion                                                                                    |       |                     |
| Previous Season Local Ann Group                                                                                                    |                                                                                         |       | <i>i</i> ,          |
| What was your previous season local age group?                                                                                           |                                                                                         |       |                     |

**Step 12:** 

Review or add another product before you checkout.

You can also read the Terms and Conditions, Competition Regulations and the Privacy Policy

here.

| Regist                    | ation Summary                                                                                                    |            |          | Close     | Cancel Registration |
|---------------------------|----------------------------------------------------------------------------------------------------|------------|----------|-----------|---------------------|
| 0                         | You are required to add any club or government vouchers now. Click on Add Youcher If you have any available.                                                                                                    |            |          |           |                     |
|                           |                                                                                                    | Price      | Quantity |           | Amount              |
|                           | Player Registration (#34975-08539) O<br>Product: Manager \ Team Creator [U9]<br>Registrant: Capital Football                                                                                                    | \$1,150.00 | 1        |           | \$1,150.00          |
|                           | Add Voucher                                                                                                    |            |          |           |                     |
|                           |                                                                                                    |            |          | Sub Total | \$1,150.00          |
|                           |                                                                                                    |            |          | TOTAL     | \$1,150.00          |
| ☐ la<br>☐ lo<br>If i do n | knowledge I have read and agree to the terms of the <u>Terms and Conditions for Kanga Cup</u><br>nsent to the collection and use of my personal information as set out in the <u>End User Licence Agreement</u> and <u>Privacy Policy</u><br>t agree to all terms and conditions, J understand the conditions for registration have not been met and my application will not progress. |            |          |           |                     |

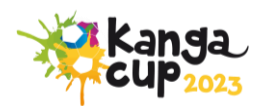

## Step 13:

This page will show you your checkout summary after all products have been added to your cart.

| 🕁 Information | 🗐 Payment 👌 Confirmation                                                                                   |   |               |            |           |            |
|---------------|----------------------------------------------------------------------------------------------------|---|---------------|------------|-----------|------------|
| Order Refe    | rence 466639-693939                                                                                        |   |               | Price      | Quantity  | Amount     |
|               | Player registration (#34975-08539)<br>Product: Manager \ Team Creator [U9]<br>Registrant: Capital Football | ٩ |               | \$1,150.00 | 1         | \$1,150.00 |
|               |                                                                                                    |   |               |            | Sub Total | \$1,150.00 |
| TOTAL         |                                                                                                    |   |               |            |           | \$1,150.00 |
|               |                                                                                                    |   | Back Continue |            |           |            |

## Step 14:

Review your payment at the final checkout stage. Once you are happy, you can press 'submit order'.

You will be re-directed to a confirmation page; you will also get a confirmation email.

| 合 Information 🗟 Payment 😧 Confirmation | ٩         | Product Registration (#93026-15419)<br>Product: Player [U13] | \$0.00     |  |
|----------------------------------------|-----------|--------------------------------------------------------------|------------|--|
| Contact                                | Sub Total |                                                              | \$0.00     |  |
| Payment                                | Total     |                                                              | AUD \$0.00 |  |
| Submit Order                           |           |                                                              |            |  |

If you have any issues registering, please contact Kanga Cup on info@kangacup.com or

02 6189 2222.

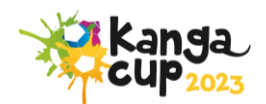